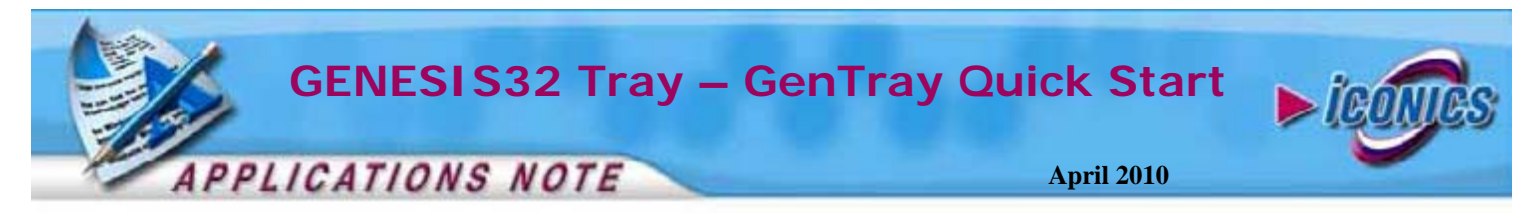

**Description:** Guide to configuring the startup/shutdown sequence using GenTray

**OS Requirement: OS Requirement:** Win 2000, XP Pro, Server 2003, Vista, Server 2008, Windows 7

General Requirement: Installation of GENESIS32 9.x

### Introduction

The GENESIS32 Tray allows you to configure the startup and shutdown sequence of your SCADA/HMI project similar to MonitorWorX. This document will walk you through the steps of starting applications in a specific sequence when your computer boots.

# Configuring the GENESIS32 Tray

- 1. Launch GenTray by going to Start → Programs → ICONICS Tools → GENESIS32 Tray
- 2. Once you have launched GenTray, you should see a pink triangle in your system tray next to the clock.
- 3. Click on the triangle and select Configure to bring up the ICONICS GENESIS32 Tool Tray Application Configuration window.

| ONICS GENESIS32 Tool Tra                                                                                    | Application Configuration     Custom                                                                                                    |
|----------------------------------------------------------------------------------------------------|----------------------------------------------------------------------------------------------------|
| Optional Startup Command                                                                                    | :                                                                                                    |
| Service Parameters                                                                                          | Lutomatic Service                                                                                                    |
| AutoStart Parameters C Include in AutoStart List Relative Position : 0 Relative Delay (sec.) : 1            | AutoStop Parameters Include in AutoStop List Relative Position : 0 Relative Delay (sec.) : 1                                             |
| AutoStart List :                                                                                            | AutoStop List :                                                                                                    |
|                                                                                                    | •<br>•                                                                                                    |
| Note : Applications configure<br>stopped when GENES<br>-GENESIS32 Tool Tray Startu<br>AutoStart GENESIS32 T | d for AutoStart / AutoStop will be started /<br>S32 Tool Tray is started / stopped.<br>p Parameters<br>ool Tray Startup Delay (sec.) : 0 |
| 🛛 🔽 Show splash during start                                                                                | up                                                                                                    |

- Figure 1 ICONICS GENESIS32 Tool Tray Application Configuration
- 4. In the dropdown list, select GraphWorX32.

- 5. Click on the ... button and browse to C:\Program Files\ICONICS\GENESIS32\Examples\GEN32DEMO\Ho me.gdf. This will set the Home.gdf display as the default display when GraphWorX32 launches.
- 6. Check the Include in Auto Start List option in the AutoStart Parameters section.
- 7. Check the Include in Auto Stop List in the AutoStop Parameters.

| GraphWorX32                                                                                | Custom                                                                                                    |
|--------------------------------------------------------------------------------------------|----------------------------------------------------------------------------------------------------|
| Optional Startup Command :<br>Service Parameters<br><u>R</u> un as Service                 |                                                                                                    |
| AutoStart Parameters Include in AutoStart List Relative Position : Relative Delay (sec.) : | AutoStop Parameters           Include in AutoStop List           Relative Position :         0           Relative Delay (sec.) :         1 |
| AutoStart List :<br>Application Delay<br>GraphWotX32 1                                     | AutoStop List :  Application Delay GraphWotX32 1                                                                                           |

Figure 2 - Starting GraphWorX32 with a Specific File

8. Add-in any other applications that you would like to automatically start or stop. You can change the startup or shutdown sequence by selecting the application and clicking on the up or down arrows to change the position of the application. In this example, we will start AlarmWorX32 server, then the TrendWorX32 SQL Server, and finally, launch the GraphWorX32 Home.gdf display.

| Optional Startup Command :          | D:\Program Files\ICONICS\GENESI        |
|-------------------------------------|----------------------------------------|
| Service Parameters                  |                                        |
| 🔲 <u>B</u> un as Service            | 🗖 Automatic Service                    |
| AutoStart Parameters                | AutoStop Parameters                    |
| 🔽 Include in AutoStar <u>t</u> List | Include in AutoStop List               |
| Relative Position : 2               | Relative Position : 0                  |
| Relative Delay (sec.) : 1           | Relative Delay (sec.) : 1              |
| AutoStart List :                    | AutoStop List :                        |
| Application Delay                   | Application Delay                      |
| TrendWorX32 SQL L 1                 | ▲ GraphWorX32 1 ▲                      |
| AlarmWorX32 Server 1                | TrendWorX32 SQL L 1                    |
| GraphworX32                         | AlarmworX32 Server I                   |
| -                                   | -                                      |
|                                     |                                        |
| Note : Applications configured for. | AutoStart / AutoStop will be started / |

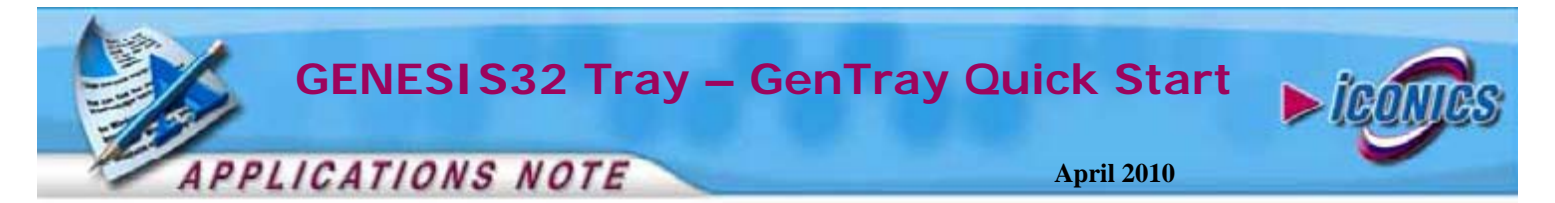

9. Check the AutoStart option in the Startup Parameters section.

| AutoStart GENESIS32 Tool Travi     Show splash during startup |             | Startup Dela | Startup Delay (sec.) : 0 |  |
|---------------------------------------------------------------|-------------|--------------|--------------------------|--|
| Import a                                                      | Export this | OK           | Cancel                   |  |

Figure 4 - Auto Start MonitorWorX

10. Click on "OK" when you are done configuring the startup sequence. Table 1 shows a list of applications that you can configure.

| Configurable Modules             | Can Run as Service |
|----------------------------------|--------------------|
| AlarmWorX32 Container            | No                 |
| AlarmWorX32 Logger               | Yes                |
| AlarmWorX32 Server               | Yes                |
| BACnet                           | Yes                |
| DataWorX32                       | Yes                |
| GenBroker                        | Yes                |
| GraphWorX32                      | No                 |
| Screen Manager                   | No                 |
| ScriptWorX2010                   | Yes                |
| ScriptWorX32                     | No                 |
| ScheduleWorX                     | Yes                |
| Secure Desktop                   | Yes                |
| TrendWorX32 Container            | No                 |
| TrendWorX32 HDA Server           | Yes                |
| TrendWorX32 Persistent Trending  | No                 |
| TrendWorX32 Reporter             | Yes                |
| TrendWorX32 SQL Logger           | Yes                |
| Unified Data Manager             | Yes                |
| Custom Configurable Applications | No                 |

 Table 1 - Configurable Applications

11. Restart your computer to see the effects of this configuration.

### **Running Applications as Services**

- 1. You can also set your applications to run as a service using GenTray. Follow steps 1-3 in Launching Applications Automatically to bring up the Application Configuration window.
- 2. Select the Application you would like to run as a service in the dropdown list.
- 3. In the Service Parameters, check the option Run as Service. You can also set this as an automatic service by checking the Automatic Service Option.

| ICONICS GENESIS32 Tool Tray App | olication Configuration | ×      |
|---------------------------------|-------------------------|--------|
| AlarmWorX32 Server              | •                       | Custom |
| Ontional Stadue Command :       |                         |        |
| Service Parameters              | Automatic Service       |        |
| Eiguno 5 Son                    | vice Denometons         |        |

Figure 5 - Service Parameters

**NOTE:** If the application that you have selected was in your startup list, as soon as you check the Automatic Service Option, the application will be deleted from the startup list.

4. Click "OK" to save the configuration. Restart your computer to apply the changes.

**NOTE:** You may need to change DCOM settings if you run any applications as a service. Running the Application Setup Utility would generally configure DCOM for you. If you would like to do it by hand, you can refer to the application note entitled *GENESIS32* - *Running Applications as Services on Windows 2000.* 

## **Starting Custom Applications**

- 1. You can start none ICONICS applications with GenTray. Follow Steps 1-3 in Launching Applications Automatically to bring up the Application Configuration window.
- 2. Click on the Custom Button.

| CONICS GENESIS32 Tool Tray Application Configuration | ×      |
|------------------------------------------------------|--------|
| GenBroker                                            | Custom |

#### Figure 6 - Application Configuration Custom Applications

- 3. In the Customer Application List, click on "Add".
- 4. Browse to the application that you would like to launch. (We will use Microsoft Word as an example here).
- 5. You would get a properties window for the application you are trying to add, you can simply click "OK" to it.
- 6. Click on "OK" to return to Application Configuration when you are done adding third party applications.
- 7. In the dropdown list, select the application that you have added and configure the startup options.

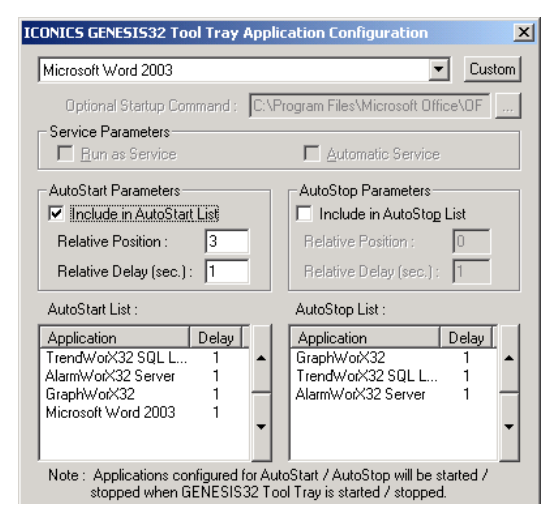

**Figure 7 - Third Party Application Configuration** 

- 8. Click on "OK" to save the configuration and exit.
- 9. Restart the computer to see the application take effect.